# UHFReader 读写器演示软件使用指南 v2.6

| 一、读写器参数设置界面操作                                                                       | 1                |
|-------------------------------------------------------------------------------------|------------------|
| <ol> <li>打开串口</li></ol>                                                             | 1<br>2<br>2<br>2 |
| 二、必要的知识点                                                                            | 4                |
| 1.EPCC1G2 标签存储器<br>2.000-6B 标签<br>3. 数据显示(EPC 号、UID 号、密码、存储数据都是 16 进制显示)            |                  |
| 三、EPCC1-G2 Test 界面操作(打开端口之后)                                                        | 5                |
| <ol> <li>1. 询查标签(需要选择标签的操作都需要先询查标签)</li> <li>2. 读写数据、块擦除</li></ol>                  | 5<br>6<br>       |
| 四、000−6B Test 界面操作(打开端口之后)                                                          | 13               |
| <ol> <li>1. 询査标签</li> <li>2. 读写数据/字节块永久写保护</li> <li>五、标签频点分析界面操作(打开端口之后)</li> </ol> |                  |
| 六、TCPIP 配置                                                                          | 17               |

# 一、读写器参数设置界面操作

#### 1. 打开串口

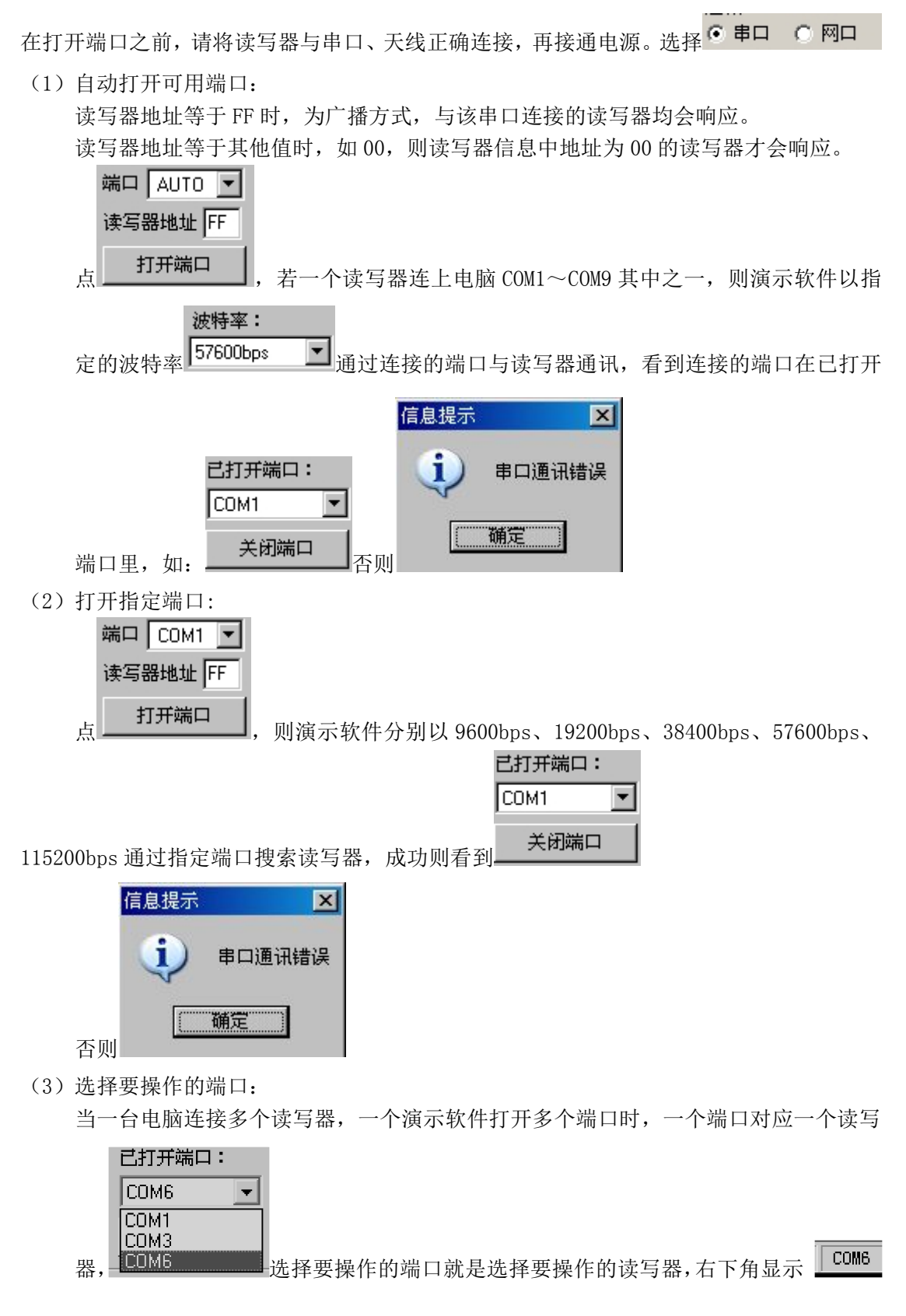

2. 打开网口

|               | 在打开网口之前选择                                                            | まロ • 阿口              |                   |                          |             |
|---------------|----------------------------------------------------------------------|----------------------|-------------------|--------------------------|-------------|
|               | 通过 TCPIP 配置页寻找                                                       | 设备的 IP 及通讯的          | 勺端口号。             |                          |             |
|               | 序号 MAC                                                               | IP                   |                   | 用户名/设备名                  |             |
|               | 1 0.34.111.4.15.185                                                  | 192.1                | 68.1.100          | RR/RFID                  |             |
| (1)           | 输入设备的 IP 地址 IP:                                                      | 192.168.1.100 及端     | □端口: 6000         |                          |             |
| (2)           | 打击按钮 打开                                                              |                      | 来控制通讯             | 、打开或关闭。                  |             |
| 3. i          | 卖写器参数设置                                                              |                      |                   |                          |             |
| (1)           | 地址(HEX): 00                                                          | 要设置的新                | 新的读写器地均           | 上。这个地址不能为 0x             | xFF。如       |
|               | 果设置为 0xFF,则读写                                                        | 器将返回出错信息             | 7.°               |                          |             |
| (2)           | 功率: 30                                                               | <b>一</b> 设置并保ィ       | 字读写器输出巧           | <b>b</b> 率配置。            |             |
| (3)           | 频段选择<br>④ User band<br>● Chinese band2<br>● US band<br>● Korean band | 选择读写器工作              | 乍频段,不同的           | 的频段,频率范围不同。              | 3           |
| (4)           | 最低频率: 902.6 MHz                                                      | ▼ 最高频率:              | 927.4 MHz         | ▶ 设置读写器工作                | 的上限         |
|               | 频率,下限频率。对于<br>询查标签比较灵敏的频<br>需设为不同值。                                  | 不同地方,无线电<br>率范围。单频点操 | 要求规则不同<br>作,只需两频  | 。用户可以根据当地情<br>率选择相同值。跳频操 | 况选择<br>全作,只 |
| (             | 波特率:                                                                 | 57600bps             |                   | 2                        | <b>些</b>    |
| ())           | 57600bps。                                                            |                      | ₩₩₩ ₩₩            | 可                        | 付平八         |
| (6)           | 询查命令最大响应时间:                                                          | 10*100ms             | <b>」</b><br>设置读写错 | 器的询查命令最大响应               | 过时间,        |
|               | 即演示软件发询查命令                                                           | 时,没收到读写器             | 导响应,等待1           | 0*100ms 仍没响应,则           | 退出等         |
|               | 待。                                                                   |                      |                   |                          |             |
| <b>4.</b> (1) | <b>L作模式参数设置</b><br>韦根参数设置:                                           |                      |                   |                          |             |
| 「韦根:          | 参数设置<br>1根26 〇 韦根34                                                  | 数据输出间隔。 20×10        | lms 🔻 🔤           | Notation 10*10us         |             |
| 0             | 韦根输出低字节在前                                                            |                      |                   | MT现版:1:0:000             |             |
| 0             | 韦根输出高字节在前                                                            | ////10//局: 15*10     | Jous 💌            | 보였었다.                    |             |

<1>● 韦根26 ● 韦根34 韦根 26、34 选择。

| 令 韦根输出低字节在前     令 韦根输出高字节在前     韦根输出高字节在前     韦根输出格式选择。                                                                                                    |
|----------------------------------------------------------------------------------------------------|
| <3> 数据输出间隔: 30-10ms ] 设置输出韦根数据最小间隔时间,即两组韦根数据之间至少                                                                                                    |
| 间隔 30*10ms。                                                                                                    |
| <4>脉冲宽度 10°10us 了 设置韦根脉冲宽度,即脉宽为 10*10us,脉冲宽度与韦根协议有                                                                                                    |
| 关。                                                                                                    |
| <5>脉冲间隔: 15*100us ] 设置韦根脉冲间隔时间,即脉冲间隔为 15*100us,脉冲间隔与                                                                                                    |
| 韦根协议有关。脉冲周期为脉冲宽度+脉冲间隔。<br>(2)工作模式设置:                                                                                                    |
|                                                                                                    |
| ○ 多张询查 ○ 单张询查 ○ EAS检测       単张标签过滤时间:       1*1s         ○ 韦根输出            ○ 市根输出            ○ 市根输出            ○ F根输出            ○ SYRIS485输出            ○ SYRIS485输出            ○ SYRIS485输出            ○ SYRIS485输出            ○ SYRIS485            ○ SYRIS485            ○ SYRIS485            ○ SYRIS485            ○ SYRIS485            ○ SYRIS485            ○ SYRIS485            ○ SYRIS485            ○ SYRIS485            ○ SYRIS485            ○ SYRIS485            ○ SYRIS485            ○ SYRIS485         < |
| EAS测试精度:       2       ▼       设置EAS测试精度       Syris响应偏置时间:       4*1ms       ▼       设置                                                                                                    |
| 触发有效时间: 0*1s                                                                                                    |
| 注: 应答模式下此组参数无效,只有在主动模式和触发模式下才有效。                                                                                                    |
| <1> • EPCC1-62 • ISO18000-68 设置主动模式下读写器所支持的协议。选择 • EPCC1-62 读写                                                                                                    |
| 器将只能对支持 IS0000-6C 协议的标签操作;选择 C IS018000-68 读写器将只能对支                                                                                                    |
| 持 IS0000-6B 协议的标签操作。                                                                                                    |
| ● 韦根输出                                                                                                    |
| <2> C RS232/RS485输出 设置主动模式下读写器输出方式。当选择 RS232/RS485输出时                                                                                                    |
| 读写器将所读取的数据通过 RS232/RS485 输出。点击 获取 即可从左侧的                                                                                                    |
| 07 00 EE 00 E2 F0 CF 23<br>07 00 EE 00 E2 F0 CF 23<br>07 00 EE 00 E2 F0 CF 23<br>07 00 EE 00 E2 F0 CF 23<br>07 00 EE 00 E2 F0 CF 23<br>07 00 EE 00 E2 F0 CF 23                                                                                                    |
| 显示栏中看到读与器所返回的数据                                                                                                    |
| <3>C关闭结吗器 设置主动模式下读写器读到数据时是否有蜂鸣器提示音。                                                                                                    |
| 存储区或调查标签     C 保留区 ● EPC区 ○ TID区 ○ 用户区     ● 多张询查 ○ 单张询查 ○ EAS检测     当选择 ● EPCC1-G2,即选定读写器支持 ISO000-6C                                                                                                    |
| 协议时,才能对此进行操作。设置读写器所要读取标签哪个区的数据或询查多标签<br>的 EPC 号。如果要读取的数据区有密码保护则无法读取。                                                                                                    |

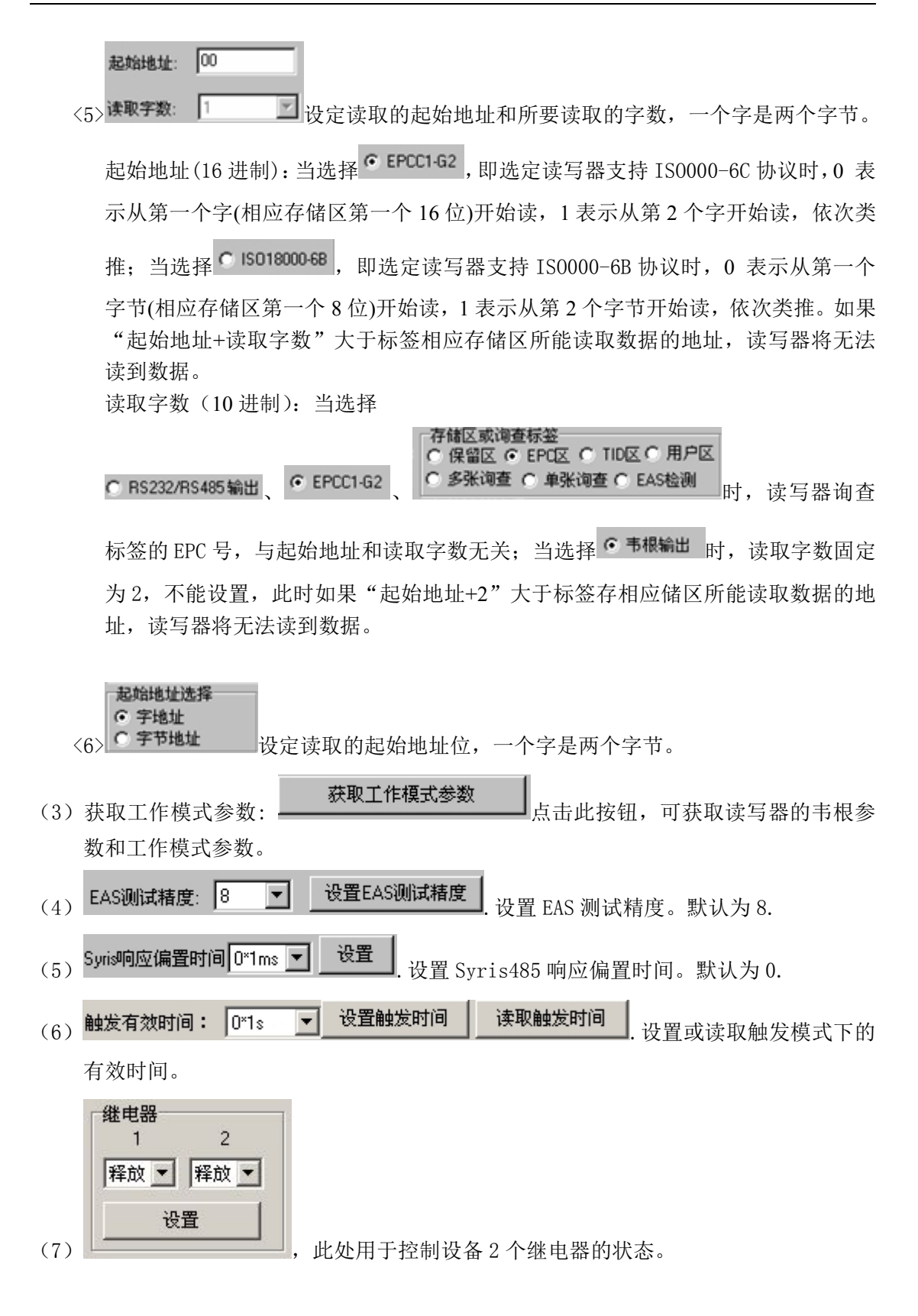

# 二、必要的知识点

1. EPCC1G2 标签存储器

从逻辑上将标签存储器分为四个存储区,每个存储区可以由一个或一个以上的存储器字

组成。这四个存储区是:

EPC 区(EPC):存 EPC 号的区域,本读写器规定最大能存放 15 字 EPC 号。可读可写。 TID 区(TID):存由标签生产厂商设定的 ID 号,目前有4字和8字两种 ID 号。可读, 不可写。

用户区(User):不同厂商该区不一样。Inpinj 公司的 G2 标签没有用户区。Philips 公司 有 28 字。可读可写。

保留区(Password):前两个字是销毁(kill)密码,后两个字是访问(access)密码。可读可写。 四个存储区均可写保护。写保护意味着该区永不可写或在非安全状态下不可写;读保护 只有密码区可设置为读保护,即不可读。

#### 2. 000-6B 标签

6B 标签只有一个存储空间,最低 8 个字节(0~7 字节)是标签的 UID,并且不能被改写。后面的字节都是可改写的,也可以被锁定,但是一旦锁定后,则不能再次改写,也不能解锁。

#### 3. 数据显示(EPC 号、UID 号、密码、存储数据都是 16 进制显示)

| 写数 <b>据:</b> (16进制) | 1122334455667788  |                  |
|---------------------|-------------------|------------------|
| 注明为16进制,            | 那么 11 为第一字节, 22 为 | )第二字节,1122 为第一字。 |
| 1122334455667788    | ■                 | 者说共4个字。          |

# 三、EPCC1-G2 Test 界面操作(打开端口之后)

#### 1. 询查标签(需要选择标签的操作都需要先询查标签)

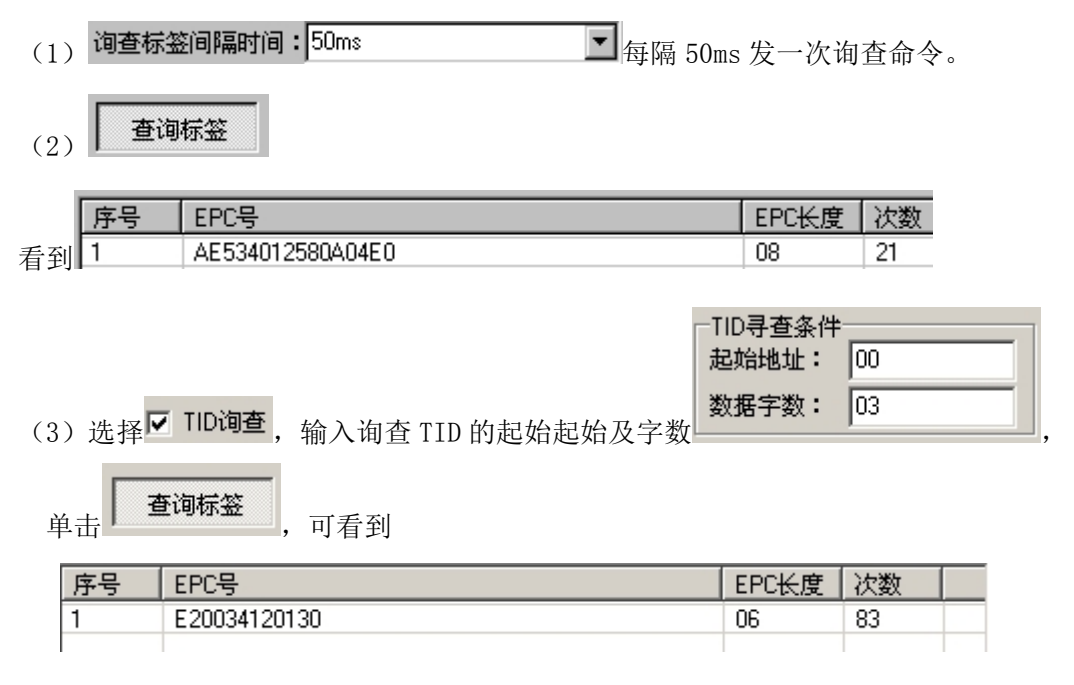

#### 2. 读写数据、块擦除

| 读数据/与数据/块擦除<br>AE534012580A04E0                                                                                                | ☑ 计算PC 2000                                                                                                    |  |
|----------------------------------------------------------------------------------------------------|----------------------------------------------------------------------------------------------------|--|
| ● 保留区 ● EPC区 ● TID区 ● 用户区<br>起始地址:<br>(字/16进制数) 00 (0-120/字/10进制数) 4<br>访问密码:(8个16进制数) 00000000<br>写数据:(16进制) AE534012580A04E0 | 213C2000AE534012<br>213C2000AE534012<br>213C2000AE534012<br>213C2000AE534012<br>213C2000AE534012<br>213C2000AE534012<br>213C2000AE534012<br>213C2000AE534012 |  |

#### (1) 读数据操作流程

| <1> 选择标签      | AE53401258    | 30A04E0              |                | • |
|---------------|---------------|----------------------|----------------|---|
| <2> 选择用户区     | ○ 保留区         |                      |                |   |
| 起始地<br>(字/16) | 址:<br>生制数) 00 | - 读/块擦除<br>(0-120/字/ | 送度:<br>/10进制数) | 1 |
| <3> 填写 访问密    | 码:(8个16进      | 制数) 000              | 00000          |   |

起始地址: 0x00 表示从第一个字(相应存储区第一个 16 位)开始读, 0x01 表示从 第 2 个字开始读, 依次类推。

读长度:要读取的字的个数。不能为 0x00,不能超过 120,即最多读取 120 个字。 若设置为 0 或者超过了 120,将返回参数出错的消息。

访问密码:从左到右为从高位到低位,2字的访问密码的最高位在第一字,如果 电子标签没有设置访问密码,则访问密码部分可以为任意值,但不能缺失。

|     | 〈4〉点击 读 左下角看到                                                  | 20:30:23 "读数据"                                                                                                    | 执行成功            |
|-----|----------------------------------------------------------------|----------------------------------------------------------------------------------------------------|-----------------|
|     |                                                                | E20034120132F300<br>E20034120132F300<br>E20034120132F300<br>E20034120132F300<br>E20034120132F300<br>E20034120132F300<br>E20034120132F300<br>E20034120132F300<br>E20034120132F300<br>E20034120132F300<br>E20034120132F300 |                 |
| (2) | 写数据操作流程                                                        |                                                                                                    |                 |
|     | <1> 选择标签 AE534012580A                                          | 04E0                                                                                                    | •               |
|     | <2> 选择用户区 ○ 保留区 ○                                              | EPCIX O TIDIX O                                                                                                    | 用户区             |
|     | 起始地址:<br>(字/16进制数)<br>(16进制数)<br>(16进制数)<br>(16进制数)<br>(16进制数) | 索/快擦除长度:<br>0-120/字/10进制数) 4<br>效) 00000000                                                                                                    | (EPC 区起始地址为 02) |

6

写数据:(16进制) 0000

起始地址: 0x00,则写数据第一个字(从左边起)写在指定的存储区的地址 0x00 中, 依次类推。

访问密码:从左到右为从高位到低位,2字的访问密码的最高位在第一字,如果 电子标签没有设置访问密码,则访问密码部分可以为任意值,但不能缺失。

| $\langle 4 \rangle$ | 点击 | ■ 左下角看到 | 20:32:25 | "写数据" | 指令返回=0 | x00 (数据完全写) | 入成功) |
|---------------------|----|---------|----------|-------|--------|-------------|------|
|                     |    |         |          |       |        |             |      |

#### (2) 块写数据操作流程

| <1>                 | 选择标签 AE534012580A04E0 I                                                                          |          |
|---------------------|--------------------------------------------------------------------------------------------------|----------|
| <2>                 | 选择用户区 ● 保留区 ● EPC区 ● TID区 ● 用户区                                                                  |          |
| $\langle 3 \rangle$ | 起始地址:<br>(字/16进制数) 00 读/块擦除长度:<br>(0-120/字/10进制数) 4<br>填写<br>访问密码:(8个16进制数) 00000000<br>(EPC 区起始 | ;地址为 02) |
|                     | 写数据:(16进制) 0000                                                                                  |          |

起始地址: 0x00,则写数据第一个字(从左边起)写在指定的存储区的地址 0x00 中, 依次类推。

访问密码:从左到右为从高位到低位,2字的访问密码的最高位在第一字,如果 电子标签没有设置访问密码,则访问密码部分可以为任意值,但不能缺失。

| <4> 点击 块写 左下角看到 09:45:46 / | "块写"指令返回=0x00(数据完全写入成功) |
|----------------------------|-------------------------|
|----------------------------|-------------------------|

#### (3) 块擦除操作流程(把选定的数据清除为0)

| <1>                 | 选择 | 标签             | AE5340125                  | 680A04E0            |                 | • |
|---------------------|----|----------------|----------------------------|---------------------|-----------------|---|
| <2>                 | 选择 | 用户区            | ○ 保留区                      |                     |                 |   |
|                     |    | 起始地:<br>(字/16) | 址:<br>挂制数) <mark>00</mark> | — 读/炔擦隙<br>(0-120/字 | 徐长度:<br>/10进制数) | 4 |
| $\langle 3 \rangle$ | 埴写 | 访问密            | 码:(8个16进                   | ŧ制数) 000            | 00000           |   |

起始地址: 0x00 表示从第一个字开始块擦除, 0x01 表示从第 2 个字开始块擦除, 依次类推。

擦除长度:要擦除的字的个数。不能为0x00,若设置为0,将返回参数出错的消息。

访问密码:从左到右为从高位到低位,2字的访问密码的最高位在第一字,如果 电子标签没有设置访问密码,则访问密码部分可以为任意值,但不能缺失。

<4> 点击 块擦除 左下角看到 20:34:19 "擦除数据"指令返回=0x00(擦除数据成功)

(4) 根据 EPC 号, 重写 EPC。

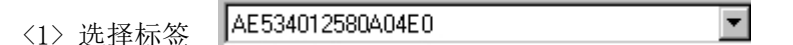

| $\langle 2 \rangle$ | 选择用户区 C 保留区 ● EPC区 ○ TID区 ○ 用户区                          |
|---------------------|----------------------------------------------------------|
|                     |                                                          |
| <3>                 | 选择 「异℃」2000                                              |
| $\langle 4 \rangle$ | <mark>起始地址: i i i i i i i i i i i i i i i i i i i</mark> |
|                     | 起始地址: 0x01 表示改写 PC。                                      |
|                     | 访问密码:(8个16进制数) 00000000                                  |
|                     | 写数据:(16进制) AED00012580A04E0                              |
|                     | 访问奕码,从左到右为从高位到任位,2字的访问奕                                  |

访问密码:从左到右为从高位到低位,2字的访问密码的最高位在第一字,如果 电子标签没有设置访问密码,则访问密码部分可以为任意值,但不能缺失。

| <5> |   | 写 | 左下角看到          | 09:45:46 | "块写" | 指令返回=0x00 | (数据完全写入成功) |
|-----|---|---|----------------|----------|------|-----------|------------|
|     | / |   | - I / II I - I |          |      |           |            |

#### 3. 修改密码

| 读数据/<br>AE5340 | 写数据/4<br>)12580A0 | 央擦除<br>4E0     |                   | •                       |
|----------------|-------------------|----------------|-------------------|-------------------------|
| ● 保留           |                   | EPQ <u>X</u> ( |                   | ○ 用户区                   |
| 起始地均<br>(字/16进 | 止:<br>[制数) [0     | 读//<br>D(0-1)  | 央擦除长廊<br>20/字/10% | 度:<br>性制数) <sup>4</sup> |
| 访问密码           | 马:(8个1            | 6进制数)          | 0000000           | 00                      |
| 写数据:           | : (16进制           | ) 0000         |                   |                         |
| 读              | 写                 | 块写             | 块擦除               | <b>清除显示</b>             |

注意: 修改密码操作时,确保读写器与标签通讯顺畅,以及标签保留区未被锁定。否则将返回错误信息。

| (1) | 选择标签  | AE534012 | 580A04E0 |         | •        |  |
|-----|-------|----------|----------|---------|----------|--|
| (2) | 选择存储区 |          |          | O TIDIX | ○ 用户区    |  |
| (3) | 填写标签词 | 方问密码。    | 访问密码:(8  | 16进制数)  | 00000000 |  |
|     |       |          |          |         |          |  |

访问密码:从左到右为从高位到低位,2字的访问密码的最高位在第一字,如果 电子标签没有设置访问密码,则访问密码部分可以为任意值,但不能缺失。

起始地址: (4)修改访问密码为12345678:填写<sup>[字/16进制数]</sup>02

|     | 写数据:(16进制) | 12345678  |                          |
|-----|------------|-----------|--------------------------|
| (5) | 修改毁灭密码为    | 12345678: | 起始地址:<br>填写 (字/16进制数) 00 |
|     | 写数据:(16进制) | 12345678  | 点击                       |

- (6) 左下角看到 20:32:25 "写数据"指令返回=0x00 (数据完全写入成功) 说明修改成功。
- 4. 写 EPC 号 (不需要询查标签)

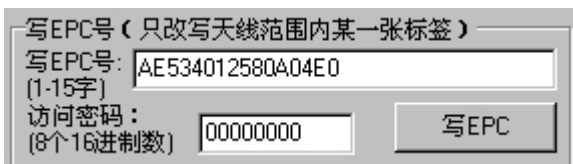

- (1) 填写标签访问密码(若标签的 EPC 区未设置密码保护,可填写任意 8 位数据)
- (2) 向电子标签 EPC 区写入 EPC 号。
- (3)点击写 EPC。写入的时候,天线有效范围内只改写某一张电子标签。 即当天线有效范围内存在多张电子标签,且访问密码相同或标签的 EPC 区都未设 置密码保护时,点击一次写 EPC,只随机改写其中一张电子标签的 EPC 号。

### 5. 设置读写保护状态

| 设置读写保护状态                                                                                                    |                          |
|----------------------------------------------------------------------------------------------------|--------------------------|
| AE534012580A04E0                                                                                               | ○保留区 ● EPC区 ○ TID区 ○ 用户区 |
| 保留区的读写保护类型                                                                                                    | EPC-TID-用户区的写保护类型        |
| € 销毁密码 C 访问密码                                                                                                  | ● 无保护下的可写                |
| <ul> <li>无保护下的可读可写</li> </ul>                                                                                  | ○ 密姆保护下的可写               |
| ○ 密码保护下的可读可写                                                                                                   | ○ 永远可写<br>○ 永远不可写        |
| C 永远可读可写                                                                                                    | 访问密码:(8个16进制数)           |
| C 永远不能读不能写                                                                                                    | 00000000 设置保护            |
| <ul> <li>(1)选择标签</li> <li>(2)选择用户区</li> <li>(3)选择保护类型</li> </ul>                                               | ▼<br>IDIX ●用户区           |
| -EPC-TID-用户区的写保护类型<br><ul> <li>无保护下的可写</li> <li>密码保护下的可写</li> <li>永远可写</li> <li>永远可写</li> <li>永远不可写</li> </ul> |                          |

(4) 填写标签访问密码

#### 访问密码:(8个16进制数)

00000000

#### 6. 读保护

| 读保护                |                 |         |
|--------------------|-----------------|---------|
| AE5340125804       | 04E0            | •       |
| 访问密码:<br>(8个16进制数) | 00000000        | 设置单张读保护 |
| 设置单                | <b>单张读保护(</b> 不 | 需EPC号)  |
| 解除的                | <b>单张读保护(</b> 不 | 需EPC号)  |
| 检测单张被              | 读保护(不需要         | 要访问密码)  |
| 1                  |                 |         |

#### (1) 设置单张读保护操作流程

| <1> 选择标签               | AE534012580A04E0                     |          | •        |         |
|------------------------|--------------------------------------|----------|----------|---------|
| <2> 填写标签访<br>0 的密码方可操作 | <b>访问密码:</b><br>问密码 (8个16进制数)<br>F)。 | 11111111 | (如果密码为0, | 需先设置一个非 |
|                        |                                      |          |          |         |

<3>点击 设置单张读保护 根据电子标签的 EPC 号,对标签设置读保护,使得电子标签 不能被任何命令读写,对标签进行询查操作,也无法得到电子标签的 EPC 号。仅对 NXP UCODE EPC G2X 标签有效。

#### (2) 设置单张读保护(不需要询查标签)操作流程

| 访问密码:<br><1> <2> 填写标签访问密码 (8个16进制数 | 11111111 | (如果密码为0, | 需先设置一 |
|------------------------------------|----------|----------|-------|
| 个非0的密码方可操作)。                       |          |          |       |

与 **设置单张读保护** 的区别是,当有效范围内存在多张标签的时候,无法知道这个 命令操作的是哪一张电子标签。

如果要对多张标签进行操作,则标签的访问密码最好是相同的。仅对 NXP UCODE EPC G2X 标签有效。

(3) 解除单张读保护操作流程(不需要询查标签)

| 访问密码:<br><2> 填写标签访问密码 (8个16进制数) | 11111111 | (如果密码为0, | 需先设置一个非 |
|---------------------------------|----------|----------|---------|
| 0的密码方可操作)。                      |          |          |         |

<2> 点击 \_\_\_\_\_\_\_ 解除单张读保护(不需EPC号)

用来给设置了读保护的标签解锁。

天线有效范围内只能放置一张要被解锁的电子标签。仅对 NXP UCODE EPC G2X 标签有效。

说明:对于不支持读保护设定的标签,认为没有被锁定。

- (4) 检测单张被读保护操作流程(不需要询查标签和访问密码)
  - <1> 点击 检测单张被读保护(不需要访问密码)

不能测试标签是否支持读保护锁定命令,只能测试标签是否被读保护锁定。对于 不支持读保护锁定的电子标签,一致认为没有被锁定。

只能对单张电子标签进行操作,确保天线有效范围内只存在一张电子标签。仅对 NXP 的 UCODE EPC G2X 标签有效。

| 7. EAS | 报警 |
|--------|----|
|--------|----|

| EAS报警                                                |                        |
|------------------------------------------------------|------------------------|
| AE534012580A04E0                                     |                        |
| 访问密码:<br>(8个16进制数) 00000000                          |                        |
| <ul> <li>○ 报警</li> <li>服警设置</li> <li>检测报警</li> </ul> |                        |
| (1) 报警设置操作流程                                         | а<br>                  |
| <1>选择标签 AE534012580A04E0                             |                        |
| <b>访问密码:</b><br><2>填写标签访问密码[8个16进制数]                 | 11111 (如果密码为0,需先设置一个非0 |
| 的密码方可操作)。                                            |                        |
| ○ 报警                                                 |                        |

<3>选择报警 • 不报警

对电子标签的 EAS 状态位进行设置或复位。仅对 NXP UCODE EPC G2 标签有效。

# (2) 检测报警操作流程(不需要询查标签和访问密码)

| AE5340125804       | \04E0    |      |
|--------------------|----------|------|
| 访问密码:<br>(8个16进制数) | 11111111 |      |
| ● 报警               | 报警设置     | 检测报警 |

<1> 点击检测报警

检测电子标签的 EAS 报警。仅对 NXP UCODE EPC G2 标签有效。
<2> 检测有 EAS 报警,则:

|          |                              | •               |
|----------|------------------------------|-----------------|
|          |                              | <b>北小田市2 </b> 数 |
| 19:17:57 | "检测EAS报警"指令返回=0x00(检测到EAS报警) |                 |

-

|    | 检测无 EAS 报警,则:                            |
|----|------------------------------------------|
|    | 09:00:46 "检测EAS报警" 指令返回=0xFB(无电子标签可操作)   |
| 8. | 锁定用户区数据块锁(永久锁定)                          |
|    | 注: 锁定后不能改写相应的被锁定的数据块的内容                  |
|    | 一锁定用户区数据块锁(永久锁定)                         |
|    | AE534012580A04E0                         |
|    | 数据块字地址: □印1 ▼                            |
|    | 访问密码:                                    |
|    | (8个16进制数) 1000000000000                  |
|    | <1>选择标签 AE534012580A04E0                 |
|    | · / / / / / / / / / / / / / / / / / / /  |
|    | 访问密码必须不为全 0, 因为访问密码为全 0 的标签是无法锁定的。如果访问密码 |
|    | 为全 0,则返回参数错误的应答。                         |

(3)选择数据块字地址,用户区共14个字(0~13),按2个字为单位永久锁定。
 所以用户区数据块字地址分为0和1、2和3、4和5、6和7、8和9、10和11、12和13。可以根据需要锁定相应的数据块:

数据块字地址: 0和1 🔹

锁定后,这2个字数据只能读,不能被再次写,也不能被擦除。这个命令仅对NXP UCODE EPC G2 电子标签有效。

9. 销毁标签 (永久毁灭)

| 销毁标签                                                      |          |
|-----------------------------------------------------------|----------|
| AE534012580A04E0                                          |          |
| 销毁密码:<br>(8个16进制数) 00000000 销毁                            |          |
| (1)选择标签 AE534012580A04E0                                  | <b>v</b> |
| <b>销毁密码:</b><br>(2)填写标签销毁密码 <sup>(8个16进制数)</sup> 11111111 |          |

标签销毁后,永远不会再处理读写器的命令。要销毁标签,则销毁密码必须不为 全 0,因为密码为全 0的标签是无法销毁的。如果销毁密码为全 0,则返回参数错误的 应答。

# 10. EPC 掩模

| -EPC掩模使能<br>□ 使能 | 掩模起始字节地址:00         | 掩模字节数: | 00 |
|------------------|---------------------|--------|----|
| (1)选择使           | 能                   |        |    |
| EPC掩模使能<br>☑ 使能  | 掩模起始字节地址:00         | 掩模字节数: | 00 |
| 只有选择了值           | 吏能,才能进行 EPC 掩模操作。   |        |    |
| 修改掩描起加           | 92 古地市· 掩模起始字节地址:02 |        |    |

| UHFReader 读写器演示软件使用指南 v.                                                             | 2.6 |
|--------------------------------------------------------------------------------------|-----|
| 修改掩模字节数: 04<br>则标签 1F06B000020801091100A5B2<br>who EPC 掩模为: B0000208.                |     |
| 四、000−6B Test 界面操作(打开端口之后)                                                           |     |
| 1. 询查标签                                                                              |     |
| (1)<br><b>询查标签间隔时间:</b> 50ms                                                         |     |
| <ul> <li>● 单张查询</li> <li>● 单张查询</li> </ul>                                           |     |
| (2) 日孫許查询                                                                            |     |
| 只能询查单张电子标签。如果多张标签同时处于天线有效范围内,可能无法询查到电<br>标签。                                         | 子   |
| 序号     UID号     次数       1     E0040000D4E77302     5                                |     |
| (3) • 有条件查询                                                                          |     |
| <1> 与条件不同:                                                                           |     |
| 查询条件                                                                                 |     |
| <ul> <li>○ 与条件相同</li> <li>● 与条件不同</li> </ul>                                         |     |
| ○ 小于条件 ○ 大于条件                                                                        |     |
| 标签数据起始地址(0-233): 0                                                                   |     |
| 条件(<=8个16进制数):                                                                       |     |
| 注意: 6B 标签 UID 号 8 个字节在标签数据地址(0~233)中的 0~7。<br>如图,查询条件为从标签数据地址 0 开始比较。比较内容为 22。<br>点击 |     |
| <ul> <li>○ 単张查询</li> <li>⑥ 有条件查询</li> </ul>                                          |     |
| ~ 저                                                                                  |     |

看到

| 标签显示 |                  |    |  |  |
|------|------------------|----|--|--|
| 序号   | UID号             | 次数 |  |  |
| 1    | 0022334455667788 | 6  |  |  |
| 2    | 0022334455667789 | 6  |  |  |
| 3    | 1122334455667788 | 6  |  |  |
| 4    | 1122334455667789 | 6  |  |  |
|      |                  |    |  |  |

上面四张标签,从 UID 号可以看出,四张标签数据地址 0 分别为:00、00、11、11 与条件22不同,所以这四张标签被读取。

<2> 与条件相同:

| 查询条件             |         |
|------------------|---------|
| ● 与条件相同          | ○ 与条件不同 |
| ○ 小于条件           | ○ 大于条件  |
| 标签数据起始地址(0-233): | 0       |
| 条件(<=8个16进制数):   | 00      |

注意: 6B 标签 UID 号 8 个字节在标签数据地址(0~233)中的 0~7。 如图,查询条件为从标签数据地址0开始比较。比较内容为00。 点击

| 条件查询 |
|------|
|      |

看到

| 标签显示 | ·                |    |  |
|------|------------------|----|--|
| 序号   | UID号             | 次数 |  |
| 1    | 0022334455667788 | 28 |  |
| 2    | 0022334455667789 | 28 |  |

上面两张标签,从 UID 号可以看出,两张标签数据地址 0 分别为: 00、00 与条件00相同,所以这两张标签被读取。

<3> 大于条件:

| 查询条件             |         |
|------------------|---------|
| ○ 与条件相同          | ○ 与条件不同 |
| ○ 小于条件           | ● 大于条件  |
| 标签数据起始地址(0-233): | 0       |
| 条件(<=8个16进制数):   | 00      |

注意: 6B 标签 UID 号 8 个字节在标签数据地址(0~233)中的 0~7。 如图,查询条件为从标签数据地址0开始比较。比较内容为00。 占丰

| / | , | , | • | L | 1 | 1 |
|---|---|---|---|---|---|---|
|   |   |   |   |   |   |   |

○ 单张查询 条件查询 ● 有条件查询

看到

| -7 | 标签显示 |                  |    |   |
|----|------|------------------|----|---|
|    | 序号   | UID号             | 次数 | Ī |
|    | 1    | 1122334455667788 | 11 |   |
|    | 2    | 1122334455667789 | 11 |   |

| 上面两张标签   | ,从UID | 号可以看出, | 两张标签数据地址 0 分别 | 为: 11、 | 11 |
|----------|-------|--------|---------------|--------|----|
| 大于条件 00, | 所以这两  | 张标签被读取 | ζ.            |        |    |

<4> 小于条件:

| 查询条件             |         |
|------------------|---------|
| ○ 与条件相同          | ○ 与条件不同 |
| ⊙ 小于条件           | ○ 大于条件  |
| 标签数据起始地址(0-233): | 0       |
| 条件(<=8个16进制数):   | 00      |

注意: 6B 标签 UID 号 8 个字节在标签数据地址(0~233)中的 0~7。 如图,查询条件为从标签数据地址 0 开始比较。比较内容为 22。 点击

| ○ 单张杏询  |      |
|---------|------|
|         | 条件查询 |
| ● 有条件查询 |      |

看到

| 7 | 标签显示 |                  |    |
|---|------|------------------|----|
|   | 序号   | UID号             | 次数 |
|   | 1    | 1122334455667788 | 11 |
|   | 2    | 1122334455667789 | 11 |

上面两张标签,从 UID 号可以看出,两张标签数据地址 0 分别为: 11、11 小于条件 22,所以这两张标签被读取。

# 2. 读写数据/字节块永久写保护

| 回后/与1朱3<br>10-E91(16进                                             | <sup>注地址:</sup> [00<br>:制数]                                                            | 数                                                  | 据长度:<br>32/字节/10进制数] 12 |                 |
|-------------------------------------------------------------------|----------------------------------------------------------------------------------------|----------------------------------------------------|-------------------------|-----------------|
| ]<br>数据:(1                                                        | 32字节/16进                                                                               | 時前 0000                                            |                         |                 |
| 读数据                                                               | 写数据                                                                                    | 永久写保护                                              | 检测字节块永久写保护              | <b></b><br>清除显示 |
| : 0040000A)<br>:0040000A)<br>:0040000A<br>:0040000A)<br>:0040000A | EE 77302122<br>EE 77302122<br>EE 77302122<br>EE 77302122<br>EE 77302122<br>EE 77302122 | 22202<br>22202<br>22202<br>22202<br>22202<br>22202 |                         |                 |

| 2. 读数据填写 2. 读数据填写 2. 读数据填写 2. 读数据填写 2. 读数据填写 2. 读数据填写 3. [00] 3. [00] <th></th> |  |
|----------------------------------------------------------------------------------------------------|--|
|----------------------------------------------------------------------------------------------------|--|

起始地址: 0x00 表示从第一个字节(相应存储区第一个 8 位)开始读, 0x01 表示从 第 2 个字节开始读, 依次类推。范围: 0~223。超过这个范围读写将返回参数错误信 息。(左下角看到返回信息)

读长度:要读取的字节的个数。范围是 1~32。如果起始地址+读长度大于 224、 或是读长度超过 32、或读长度为 0,读写器将返回参数错误信息。(左下角看到返回信 息)

| (3) 写数据填写 | 起始/写保护地址:<br>(00-E9)(16进制数) |      | 数据长度:<br>(1-32/字节/10进制数) 12 |  |
|-----------|-----------------------------|------|-----------------------------|--|
|           | 写数据:(1-32字节/16进制)           | 0000 |                             |  |

写数据:长度限定在 32 个字节以内。写数据长度为 0 或超过 32,或起始地址+写入的数据长度大于 224,读写器将返回参数错误信息。(左下角看到返回信息)

(5)检测字节块永久写保护,判断该字节是否被永久写保护(00-E9)(16进制数) (5)执行成功可以看到左下角信息:

| 16:44:43 | "读数据"  | 执行成功    |
|----------|--------|---------|
| 6:44:11  | "写数据"  | 执行成功    |
| 17:24:32 | "锁定"   | 执行成功    |
| 17:24:48 | " 检测锁定 | :" 指今诉回 |

# 五、**标签频点分析界面操作(打开端口之后**)

| 频点             | 读取成功次数               | 成功次数百分比 |
|----------------|----------------------|---------|
|                |                      |         |
| (1) 单击 分析      | <b>」</b> 。在屏幕上可以看到数据 |         |
| 902.60MHz(0)   | 30/30                | 100.00% |
| 903.40MHz(2)   | 30/30                | 100.00% |
| 903.80MHz(3)   | 30/30                | 100.00% |
| 904.20MHz(4)   | 30/30                | 100.00% |
| 904.60MHz(5)   | 30/30                | 100.00% |
| 905.40MHz(7)   | 29/30                | 96.66%  |
|                | 04.100               |         |
| 成功百分比越高, 说明在   | E这个频点读的效果越好。         |         |
| (2) 跳频模式: 随机跳频 | ▼ 设置 3               | 获取      |

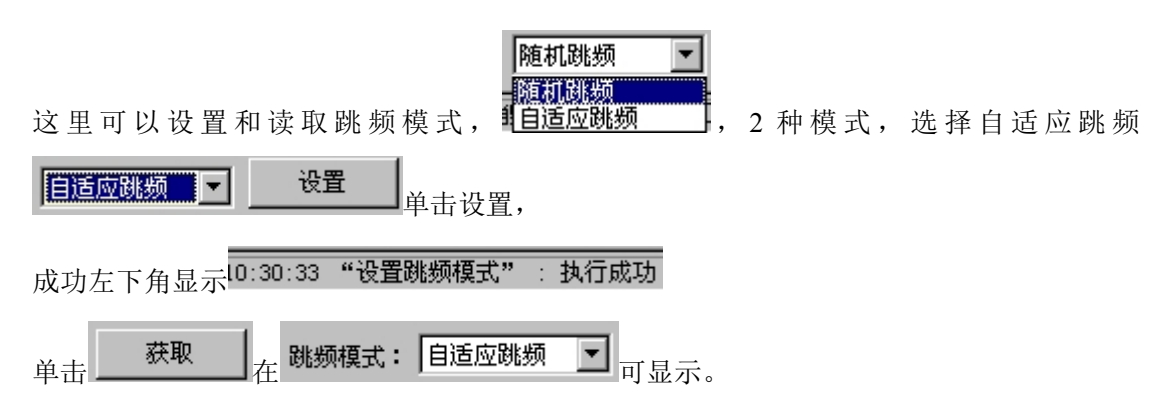

# 六、TCPIP 配置

读写器内置的 TCP/IP 引擎需要设置后使用。

读写器的 RJ45 接口如果直接和电脑相连,请用交叉网线,如果是接到 Hub,请用平行 网线。

将读写器用合适的网线连接局域网或电脑,读写器上电,然后开始读写器内置 TCP/IP 引擎的设置工作(以下以读写器和电脑以交叉网线直连为例,电脑 IP 地址和规划的读写器 IP 地址属于同一网段地址 192.168.1.xxx, Mask 255.255.255.0)。

(1)单击 按索按钮,点击搜索如果读写器和电脑连接无误,读写器内置 TCP/IP 引擎的 IP 地址将出现在列表中。点击 Change IP 可以重设 TCP/IP 引擎的 IP 地址。

| 序 | 뮥 | MAC               | IP            | 用户名/设备名 |
|---|---|-------------------|---------------|---------|
| 1 |   | 0.34.111.4.15.185 | 192.168.1.100 |         |
|   |   |                   |               |         |
|   |   |                   |               |         |

(2) 选中设备

|   | 序 | 뮥 | MAC               | IP            | 用户名/设备名 |
|---|---|---|-------------------|---------------|---------|
| l | 1 |   | 0.34.111.4.15.185 | 192.168.1.100 |         |

单击设置按钮出现如下界面,开始设置 TCP/IP 引擎。

设置 Network Setting 页面为如下选项:

| 用户名称:                           | 设备名称:      |
|---------------------------------|------------|
| MAC地址: 0.34.111.4.15.185        |            |
| IP 地址: <sup>192.168.1.100</sup> | 源端口号: 6000 |
| 传输协议:TCP ▼                      | 工作模式:服务器 💽 |
| 目标 IP: 192.168.1.11             | 目标端口: 6000 |
| 网关IP: 192.168.1.1               |            |
| 网络掩码:255.255.255.0              |            |
| 高级道                             | 先项         |

设置 Serial Settings 页面为如下选项:

(注意,波特率选项 Baud rate 和奇偶校验选项 Parity 按不同读写器要求设定)

| 風性设置   |         |          |          |    |
|--------|---------|----------|----------|----|
| 网络属性设置 | 串口属性设置  | 1        |          |    |
| -      | 波特率:    | 57600bps | •        |    |
|        | 校 验:    | None     | -        |    |
|        | 比特位:    | 8bits    | <b>•</b> |    |
|        | DTR 设置: | 禁用       | •        |    |
|        | RTS 设置: | 禁用       | <b>•</b> |    |
|        |         |          |          |    |
|        |         | 高级选项     |          |    |
|        |         |          | 确定       | 取消 |

(3) 点击 OK 按钮,完成设置。

应用软件和读写器通过 socket 通讯编程,到此就完成了设置,不需要再进行其它设置操作。读写器内置 TCP/IP 引擎支持 windows 提供的网络通讯 API 编程调用。用户的应用软件只需要建立和读写器的网络 TCP 协议连接后,按读写器用户手册给出的通讯协议内容和读写器交互即可。